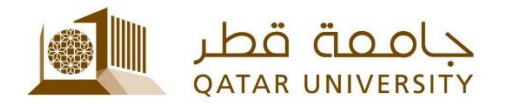

## إعداد البريد الالكتروني للطلبة على أجهزة Android

دليل المستخدم

(فبراير 2017)

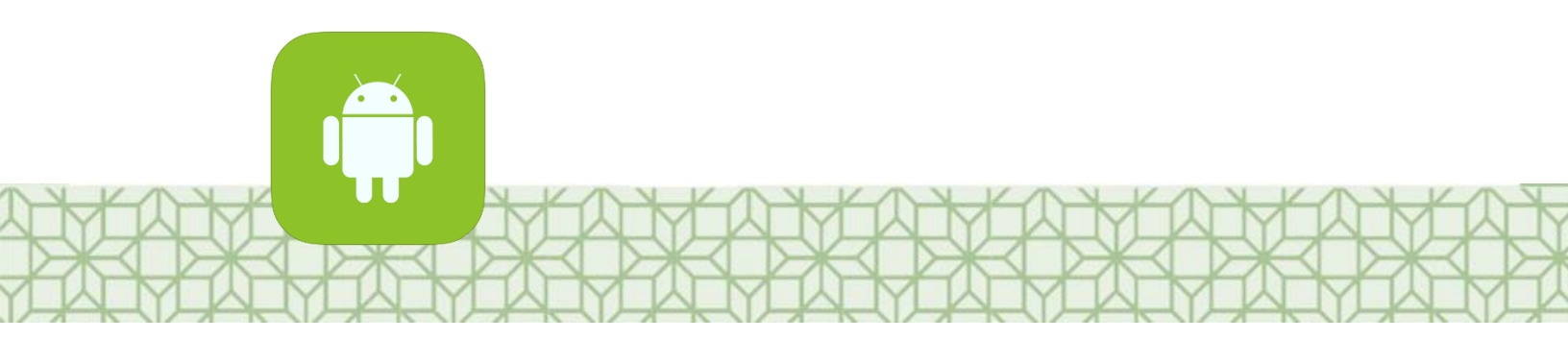

Qatar University - Information Technology Services: Email: Helpdesk@qu.edu.qa , http:// its.qu.edu.qa, +974 44033456

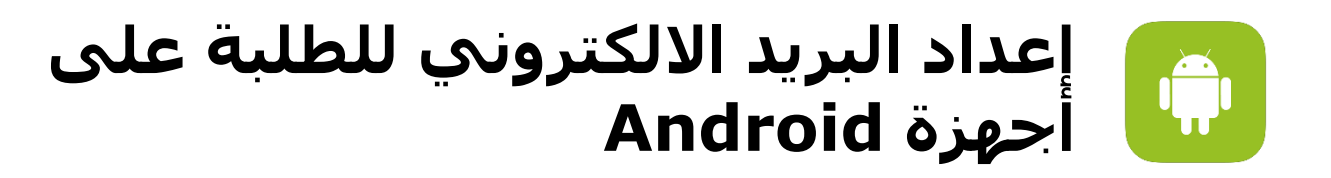

- 1. من قائمة *الإعدادات* اختر *حسابات.* 
  - 2. اختر *إضافة حساب*.
- 3. اختر Microsoft Exchange Active Sync
- 4. سجل *عنوان بريدك وكلمة السر* الخاصين بالجامعة. ثم اضغط على **تسجيل الدخول.**

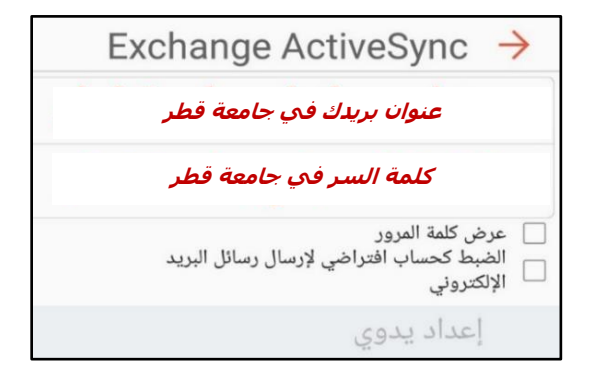

إذا كان نظام Android محدثاً على جهازك فسيقوم الجهاز بتحديد إعدادات السيرفر تلقائياً، ولكن إن كان الجهاز يستخدم نسخة أقدم فسيكون عليك وضع إعدادات الخادم يدوياً كالتالي:

- عنوان البريد:
- المجال/ اسم المستخدم :
  - کلمة المرور:
  - exchange خادم
- عنوان بريدك الخاص بالجامعة
- : اسم المستخدم متبوعا بـ qu.edu.qa كلمة المرور الخاصة بك
  - outlook.office365.com

مثلاً:

اسم المستخدم SA1234567 بالتالي سجل في حقل البريد الالكتروني sa1234567@student.qu.edu.qa وفي حقل اسم المستخدم sa1234567@qu.edu.qa

5. إتمام التسجيل (التالي).

| 🔶 إعدادات خادم Exchange        |                         |             |
|--------------------------------|-------------------------|-------------|
| عنوان بريدك في جامعة قطر       | عنوان البريد الإلكتروني |             |
| <u>@qu.edu.qa</u> اسم المستخدم | المجال//اسم المستخدم    |             |
| كلمة السر في جامعة قطر         |                         | كلمة المرور |
|                                | 📃 عرض كلمة المرور       |             |
|                                |                         | ضبط الخادم  |
| Outlook.office365.com          | خادم Exchange           |             |
| تسجيل الدخول                   |                         |             |